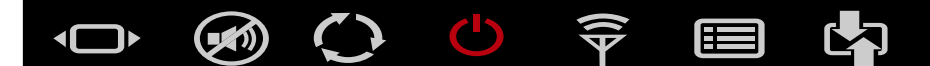

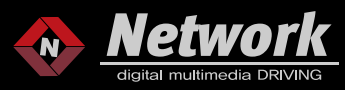

# 2023~ BMW EVO ID8.0, ID8.5 IU80FH MANUAL

0

ANALY CONTRACTOR OF THE OWNER OF THE OWNER OWNER OWNER OWNER OWNER OWNER OWNER OWNER OWNER OWNER OWNER OWNER OWNER OWNER OWNER OWNER OWNER OWNER OWNER OWNER OWNER OWNER OWNER OWNER OWNER OWNER OWNER OWNER OWNER OWNER OWNER OWNER OWNER OWNER OWNER OWNER OWNE

....

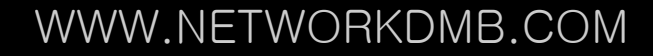

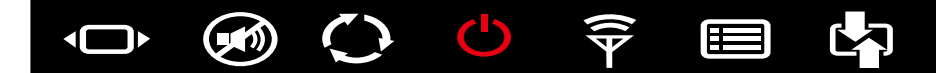

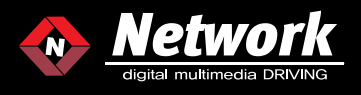

ID8.0, ID8.5 Caution – What and how to do if the BMW screen appears after installing the interface

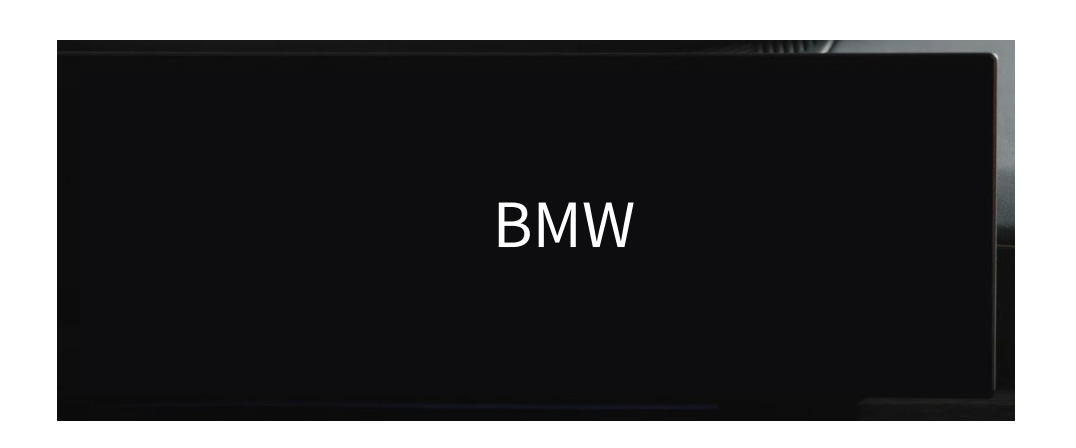

# ID8.0, ID8.5

When booting up for the first time, the BMW text or a black screen may appear on the monitor for about 9 seconds, and this may vary depending on the vehicle. BMW test is a natural phenomenon that occurs during the booting process and it is not a defect.

If the BMW text appears after installing the interface, check the IN/OUT direction of the LVDS CABLE, and if there is no problem, turn off the engine completely, lock the car doors, wait for 10 minutes, and then restart the car to solve the problem.

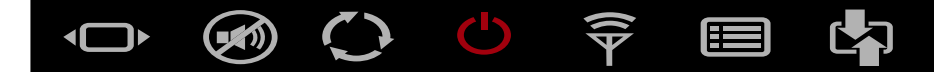

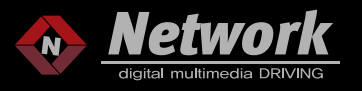

# MAIN UNIT OF INTERFACE

| BMW<br>[IU80FH]                                 |       |            |                        |
|-------------------------------------------------|-------|------------|------------------------|
| Car Brand                                       | Model | Year Range | System                 |
| 2, 3, 4, 5, 7, X5, X6, X7, EV SERIES<br>BMW EVO |       | 2023~      | EVO-ID8.0<br>EVO-ID8.5 |

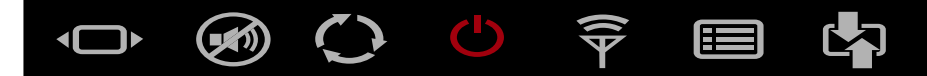

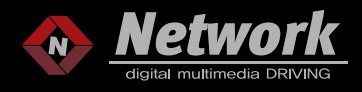

# COMPONENTS

| 1 MAIN UNIT        | 2 MAIN CABLE(ID85U) | 3 LVDS IN CABLE   | 4 LVDS OUT CABLE   |
|--------------------|---------------------|-------------------|--------------------|
|                    |                     |                   |                    |
| 5 IR CABLE         | 6 REMOTE CONTROL    |                   |                    |
|                    |                     |                   |                    |
| 7 HDMI AUDIO CABLE | 8 AV GENDER BOARD   | 9 AV IN/OUT CABLE | 10 AV GENDER CABLE |
|                    | L Sav Mr-s at       |                   |                    |
| * OPTION *         | * OPTION *          | * OPTION *        | * OPTION *         |
| 11 PUSH SWITCH     |                     |                   |                    |
| * OPTION *         |                     |                   |                    |
|                    |                     |                   |                    |

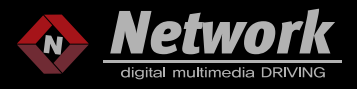

POWER CAN OUT (ID8.5)

# DIP S/W

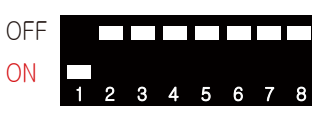

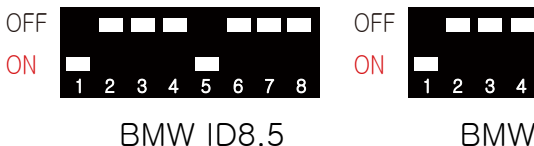

7 SERIES 14.5"

BMW ID8 4 SERIES 14.5" BMW ID8.5 5 SERIES 14.5"

5678

| PIN | FUNCTION            | DIP S/W SETTING         |
|-----|---------------------|-------------------------|
| 1   | External Navigation | OFF                     |
|     |                     | ON                      |
| 2   | Vehicle Setting     |                         |
| 3   | Vehicle Setting     |                         |
| 1   | Rear Camera         | OFF : OEM Camera        |
| 4   |                     | ON : Aftermarket Camera |
| 5   | Vehicle Setting     |                         |
| 6   | Vehicle Setting     |                         |
| 7   | Vehicle Setting     |                         |
| 8   | Vehicle Setting     |                         |

# BMW IU80FH SPEC.

- 1. INPUT
  - 1 x Digital RGB Input(LVDS IN)
  - 1 x LVDS Input
  - 1 x LVDS output
  - 1 x CVBS(rear camera)
  - 1 x CVBS(front camera or A/V)
  - 1 × HDMI(THE MODEL WHICH COMPATIBLE WITH HDMI)
  - 3 x A/V Input(Option)
- 2. Output
  - 1 x CVBS
  - 1 x Audio L/R
- 3. Power

Input power : 8VDC ~ 18VDC Consumption : 6.5 Watt Ampere : 0.53A

4. Size

163\*103\*20mm(Width\*Length\*Height)

5. Power 24pin

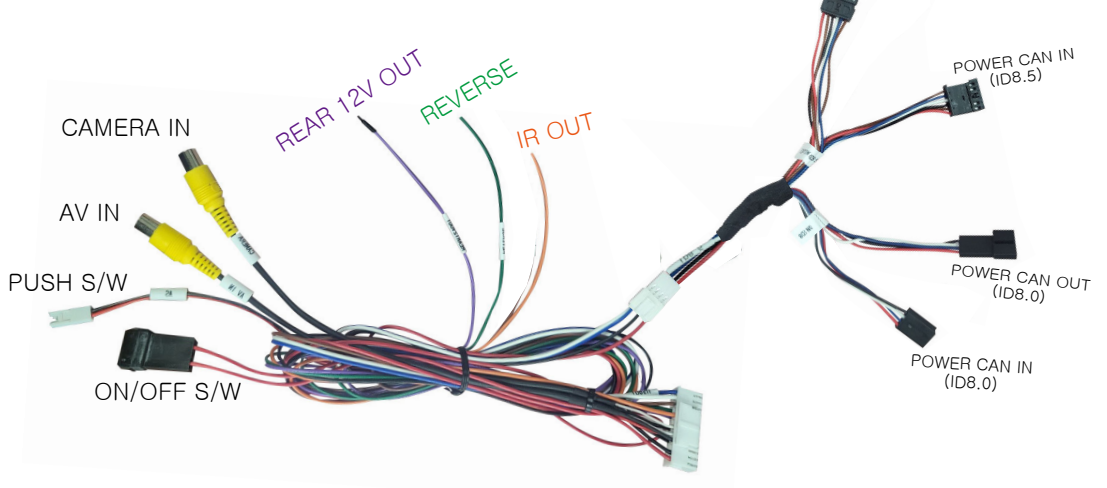

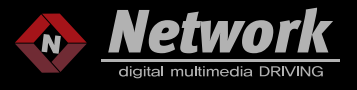

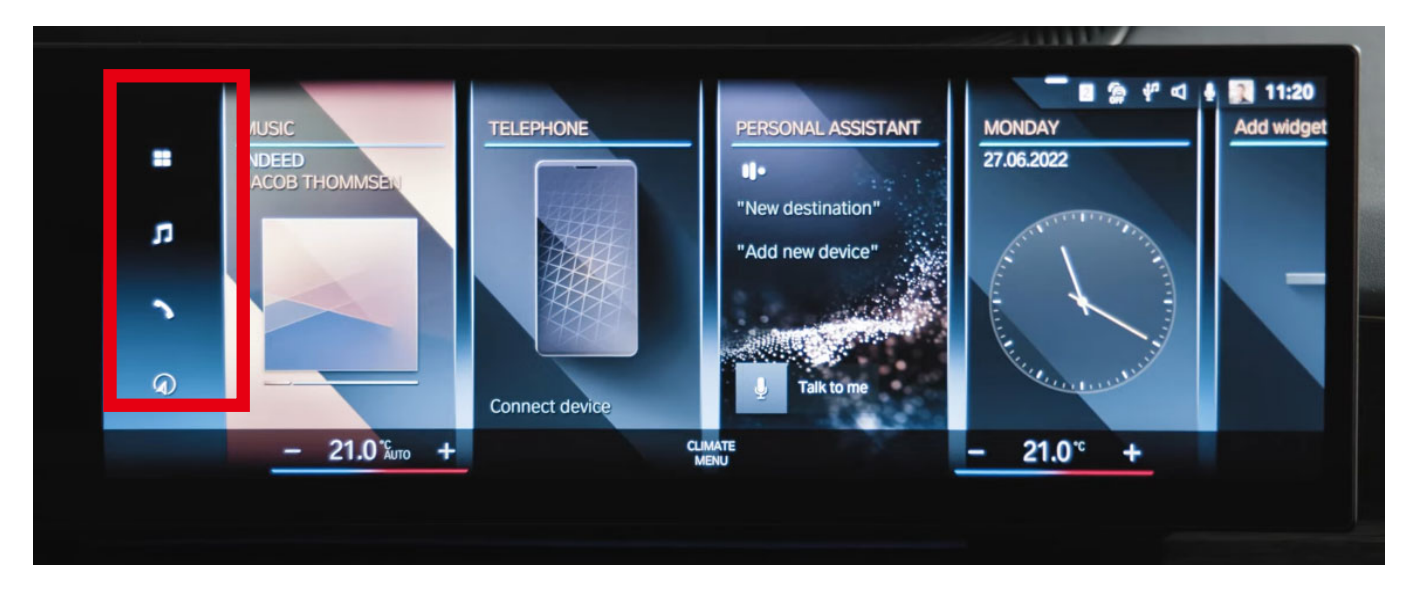

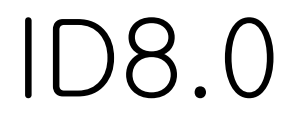

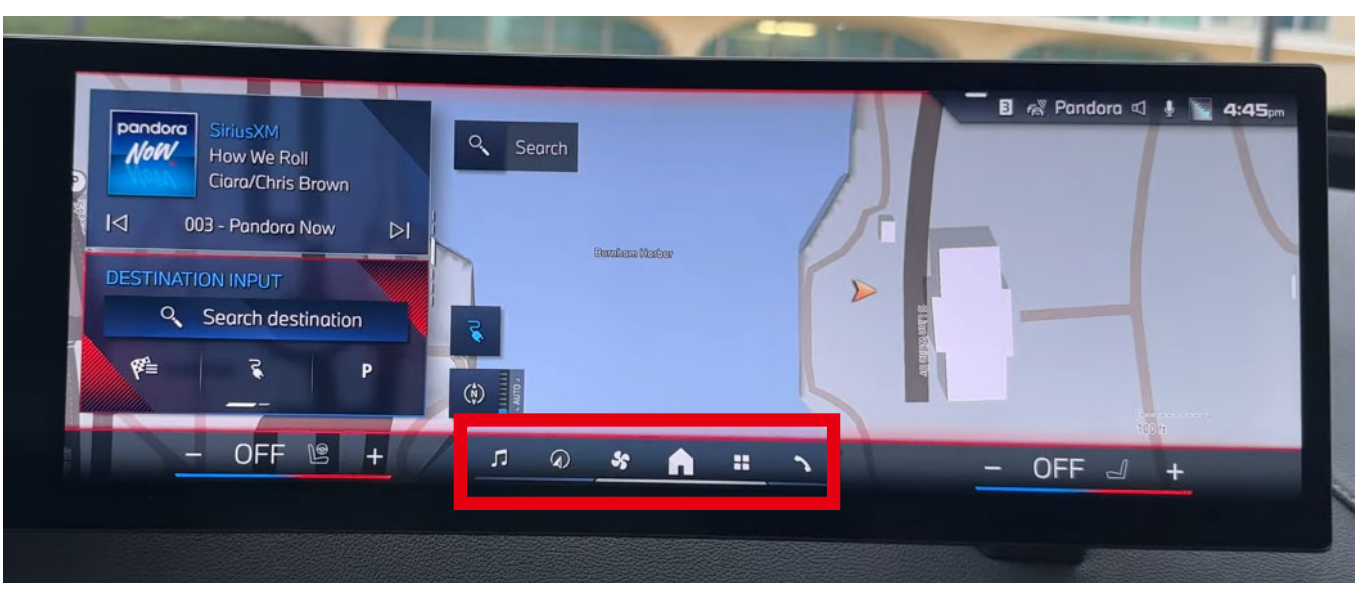

# ID8.5

 $\bullet \quad \textcircled{} \circ \quad \textcircled{} \circ \quad \r{} \circ \quad \r{} \circ \quad$ 

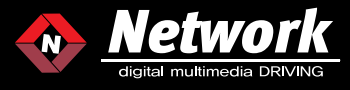

# CONNECTION - ID8.0 14.5 INCH

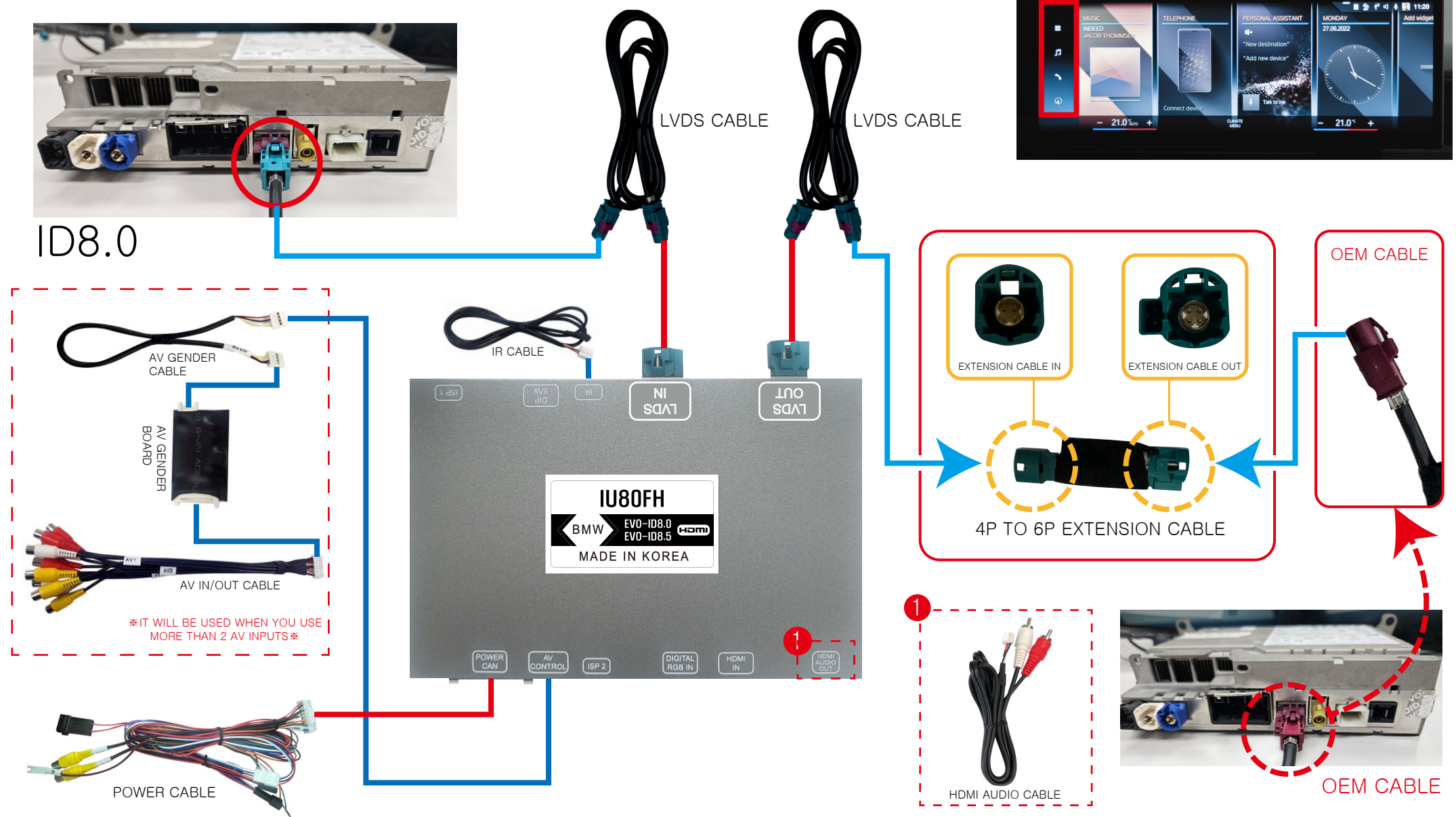

 $\bullet \quad \textcircled{} \circ \quad \textcircled{} \circ \quad \r{} \circ \quad \r{} \circ \quad$ 

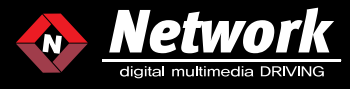

# CONNECTION - ID8.5 14.5 INCH

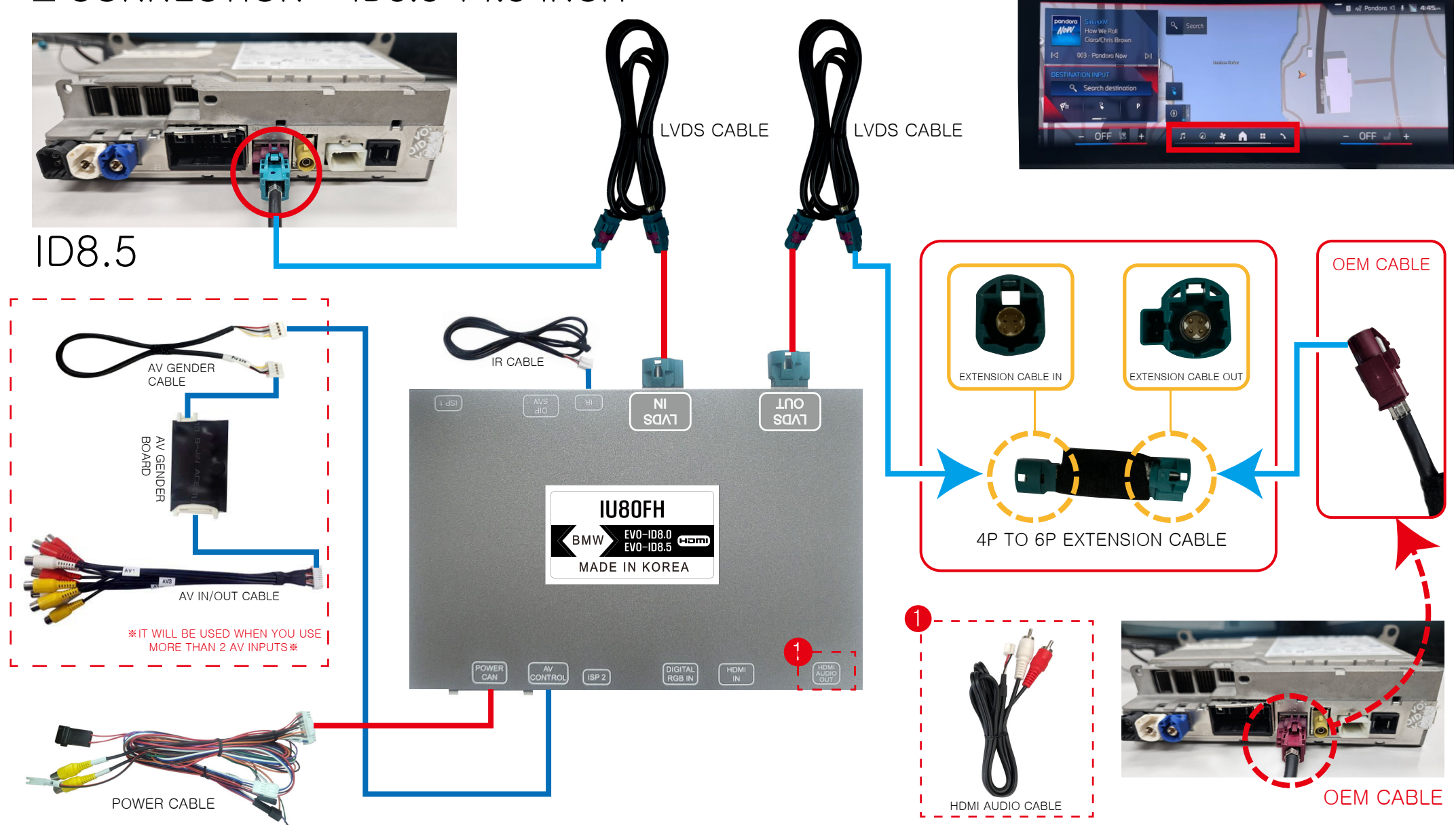

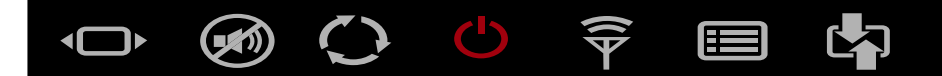

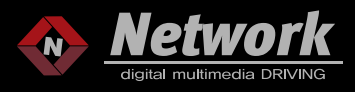

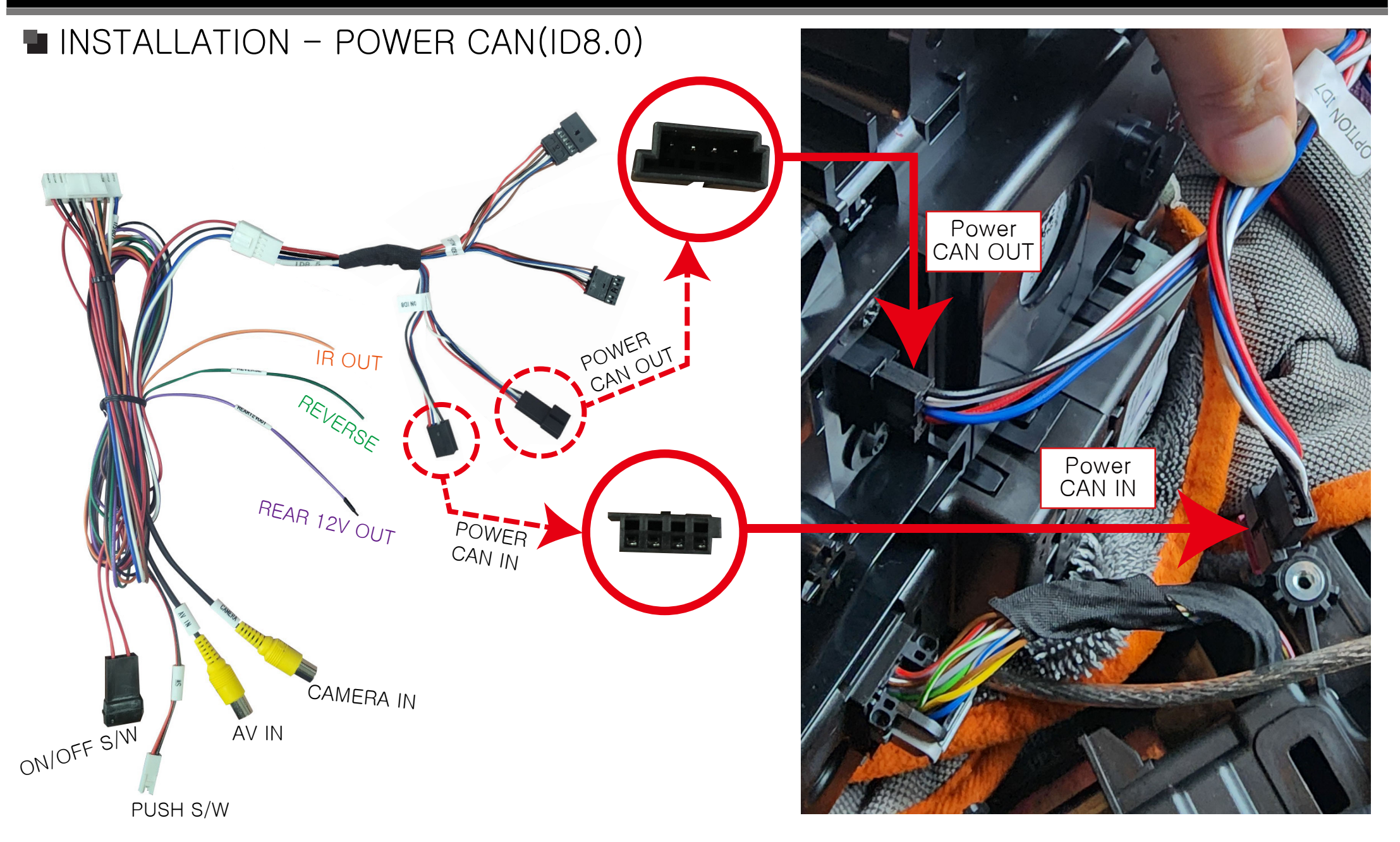

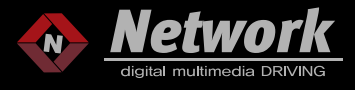

# ■ INSTALLATION - POWER CAN(ID8.5)

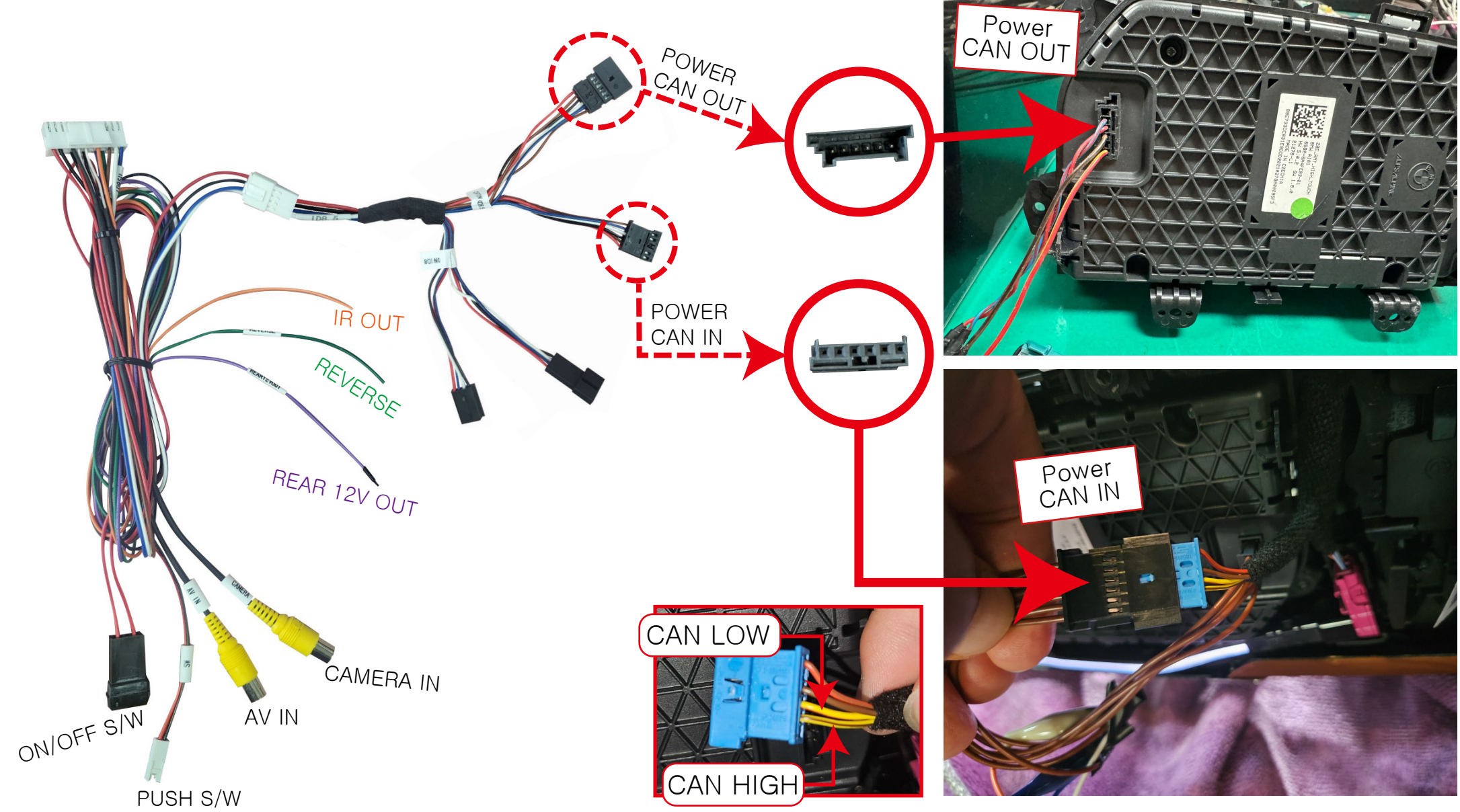

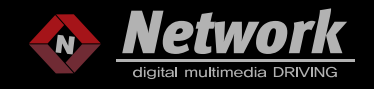

# METHOD OF MODE SWITCH

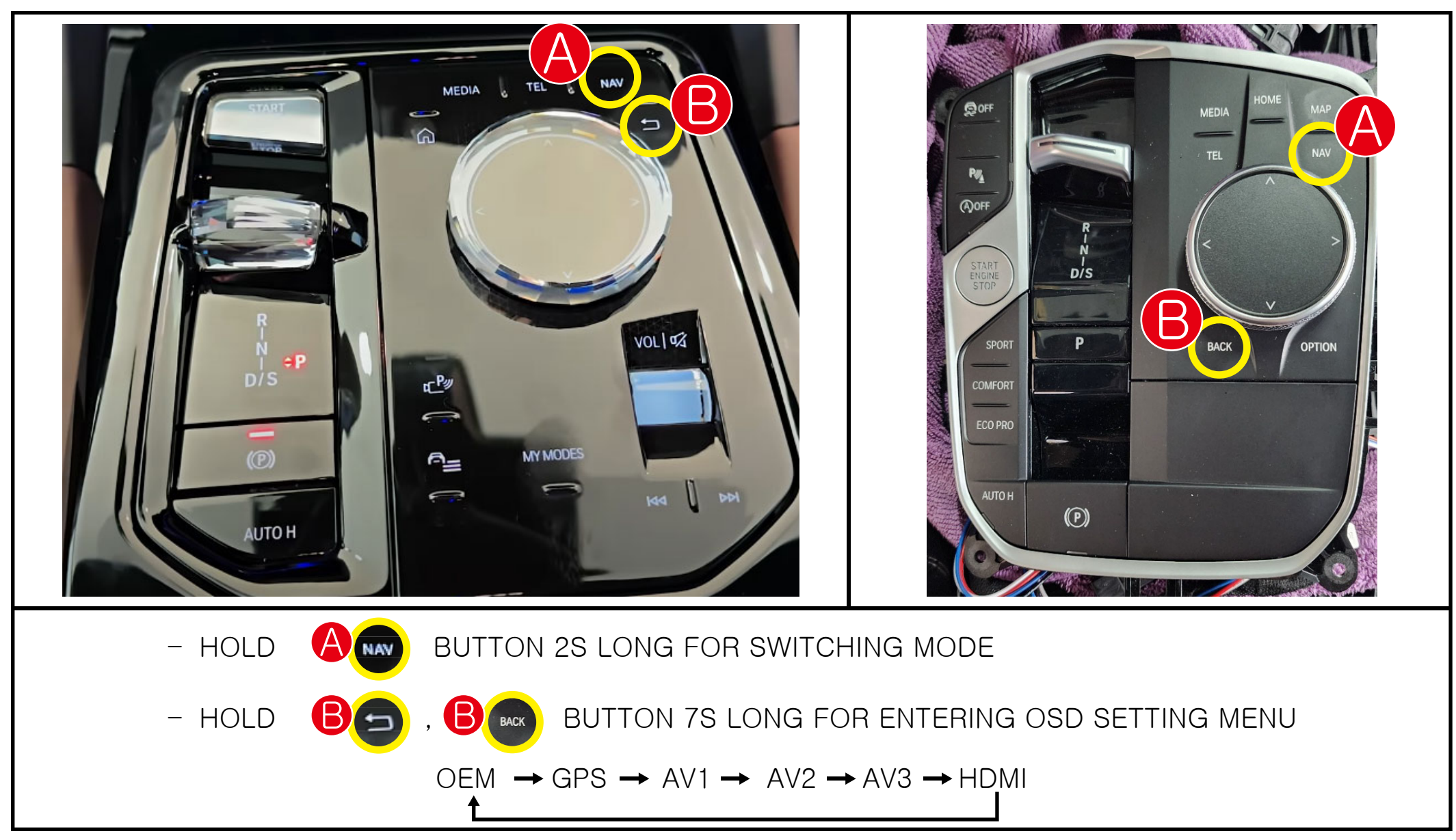

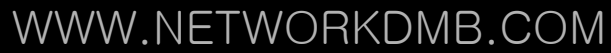

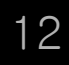

# METHOD OF REAR MODE SWITCHING

(i)

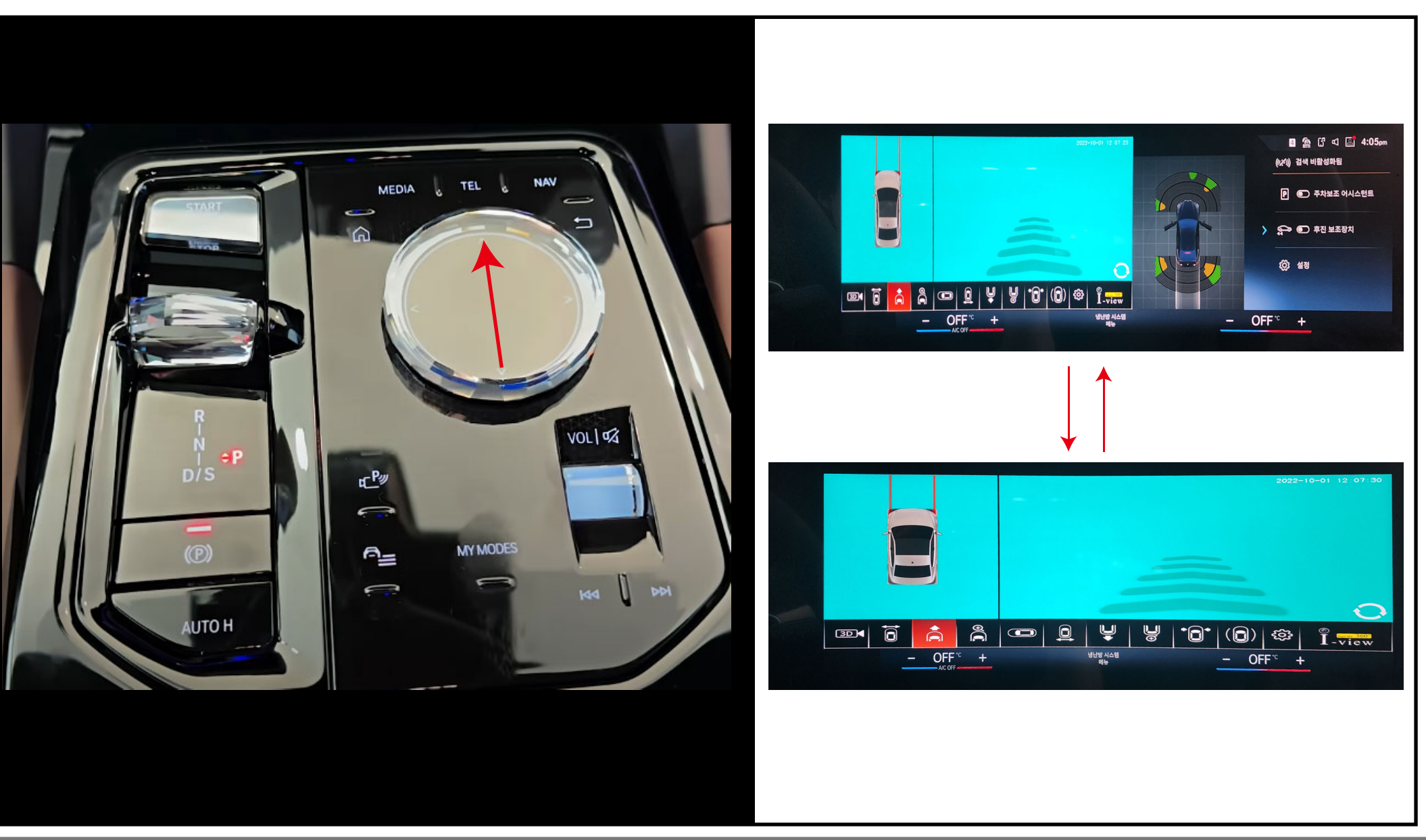

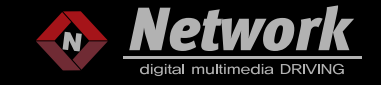

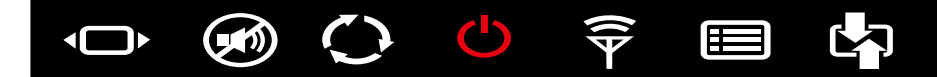

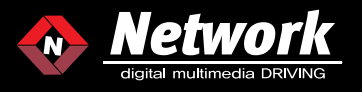

HOW TO CONNECT VIDEO AUDIO WHEN YOU ONLY USE ONE AV INPUT

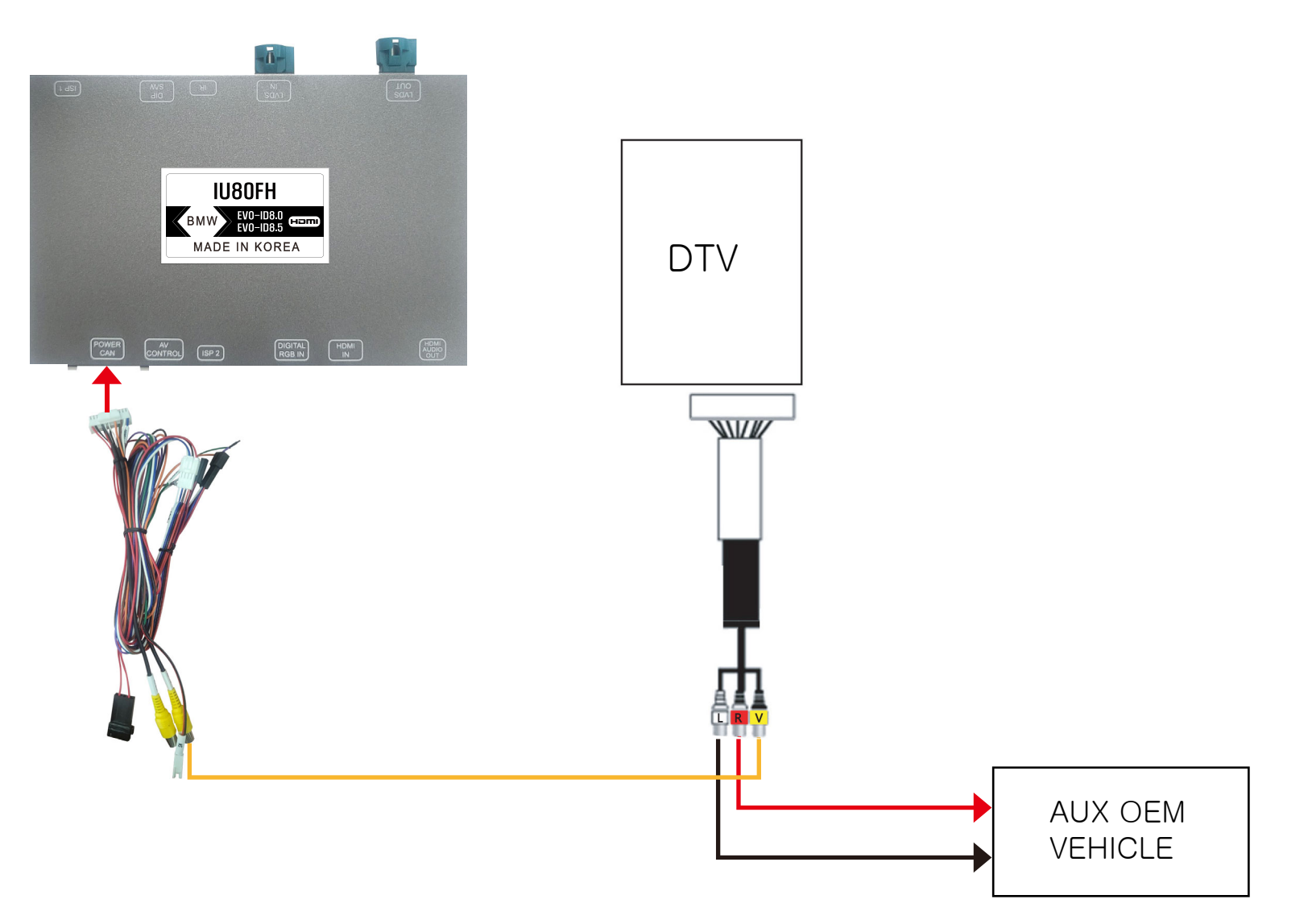

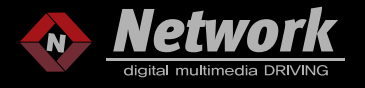

HOW TO CONNECT VIDEO AUDIO WHEN YOU USE MORE THAN 2 AV INPUTS

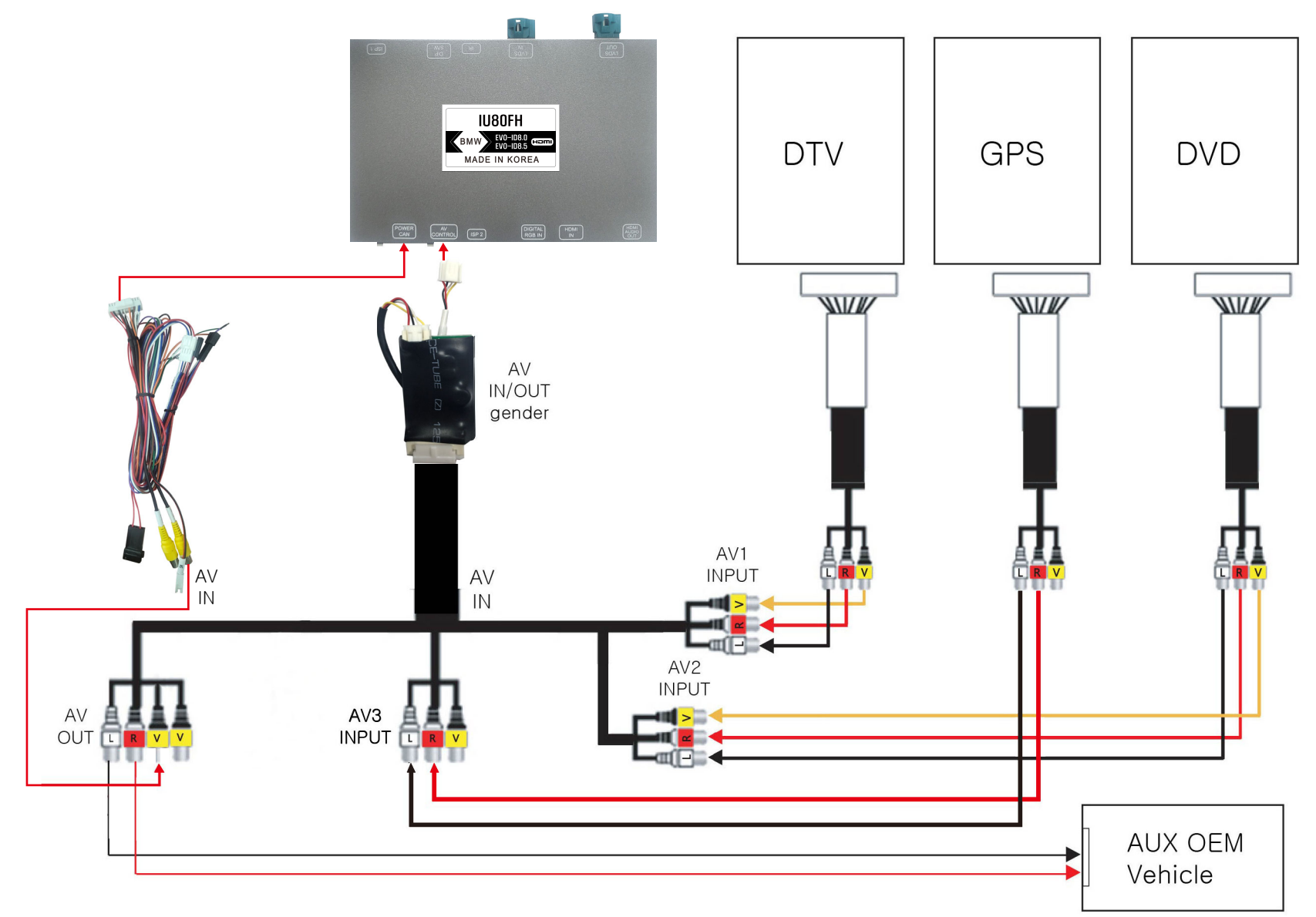

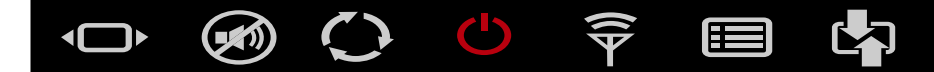

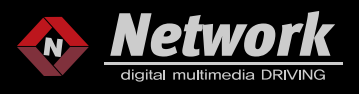

# [OSD MENU MANUAL]

# 1. OSD MENU

2. Detailed features of [VIDEO OSD]

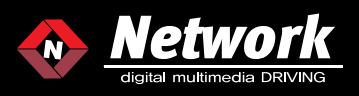

### 1. OSD MENU

There are two types of OSD menu as followed pictures.

- [Video OSD Menu] is use for setting NAVI, AV1/2/3, video of HDMI and detailed features.
- [Rear OSD Menu] is use for setting detailed features of rear camera mode.

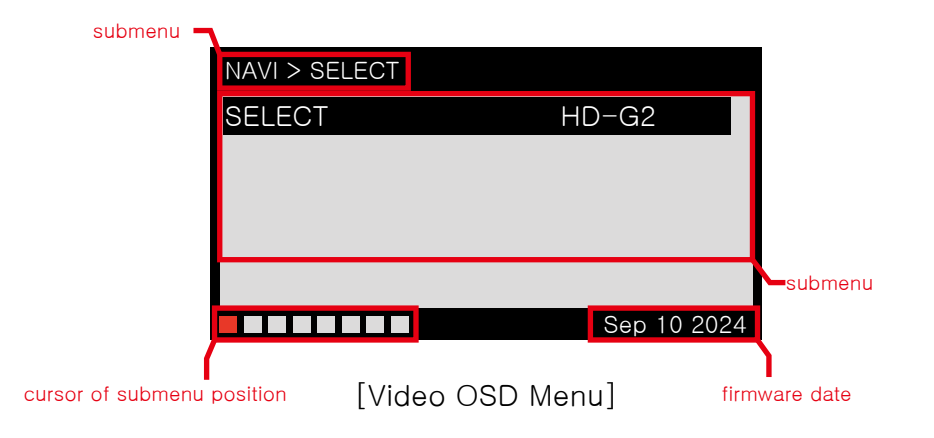

1-1. THE METHOD HOW TO ENTER TO OSD MENU

[Video OSD Menu] The method how to enter to Video OSD Menu is press button for 4times by R/C, on Navi, AV1, AV2, AV3, HDMI modes. numbers will display per press on screen. Finally, Please press 20 button to enter when the screen appear number 4.

[Rear OSD Menu]The method how to enter to Rear OSD Menu is same as above method.

(pulting reverse gear to move the rear camera mode.)

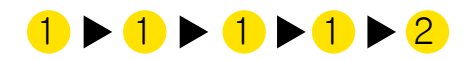

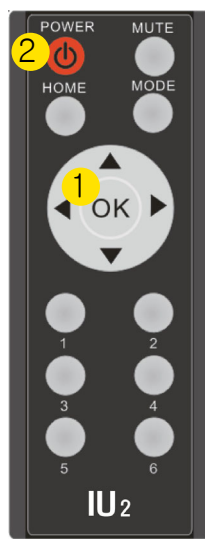

[INTERFACE R/C]

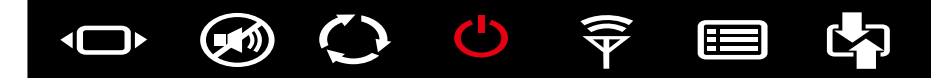

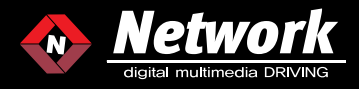

2. Detailed features of [Video OSD]

| NAVI > SELECT |                        |
|---------------|------------------------|
| SELECT        | HD-G2                  |
|               |                        |
|               |                        |
|               |                        |
| 1 2 3 4 5 6 7 | 8 •                    |
|               | Sep 10 2024            |
|               | [NAVI SETTING]         |
|               |                        |
|               |                        |
|               | 2 AVI SETTING          |
| (             | 3 AV2 SETTING          |
| •             | 4 AV3 SETTING          |
|               | 5 HDMI SETING          |
| (             | 6 FRONT CAMERA SETTING |

- 7 INFORMATION
- 8 EXIT

2-1. NAVI 2-1(1). SELECT

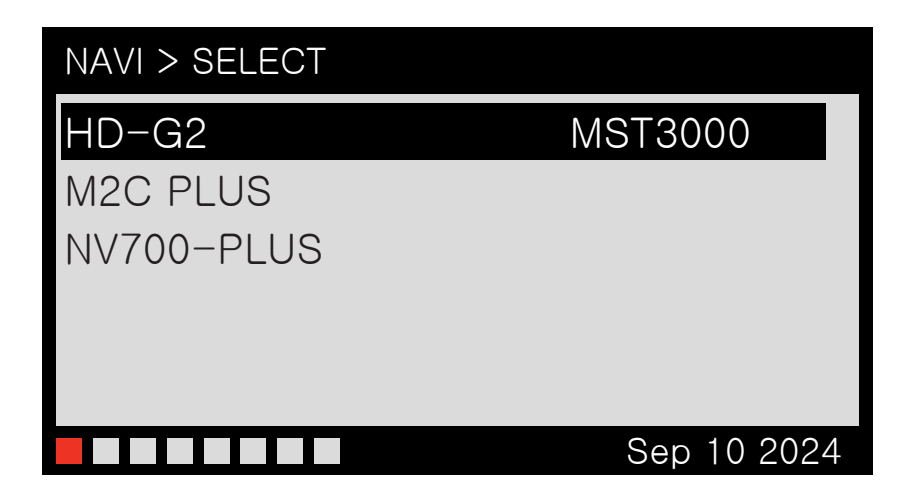

Select proper navi model for analog rgb or digital rgb HD-G2, CLASS-CSD for digital rgb devices like NETPLAY, ROIK, M2C Rest models for analog rgb, normal select MST3000.

# WWW.NETWORKWWS.COM

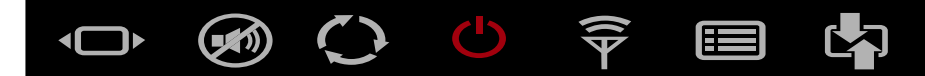

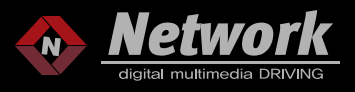

2-2. AV1(DTV)/ AV2(DVD)/ AV3(RECORDER) 2-2(1). SELECT

PLEASE USE AV MODES, OR SELECT CONNECTED DEVICE OF AV IN ORDER TO CONTROL.

#### AV1

| AV1 > SELECT                              |             |
|-------------------------------------------|-------------|
| SELECT                                    | OFF         |
|                                           |             |
|                                           |             |
|                                           |             |
|                                           |             |
|                                           | Sep 10 2024 |
|                                           |             |
| AV1 > SELECT                              |             |
| OFF                                       |             |
| ON                                        |             |
|                                           |             |
| HIT7700                                   |             |
| HIT7700<br>WGA8000                        |             |
| HIT7700<br>WGA8000<br>TU-DTV60            |             |
| HIT7700<br>WGA8000<br>TU-DTV60<br>KH-FDTO |             |

#### AV2

| AV2 > SELECT |              |
|--------------|--------------|
| SELECT       | OFF          |
|              |              |
|              |              |
|              |              |
|              | Sep. 10.2024 |
|              | Sep 10 2024  |

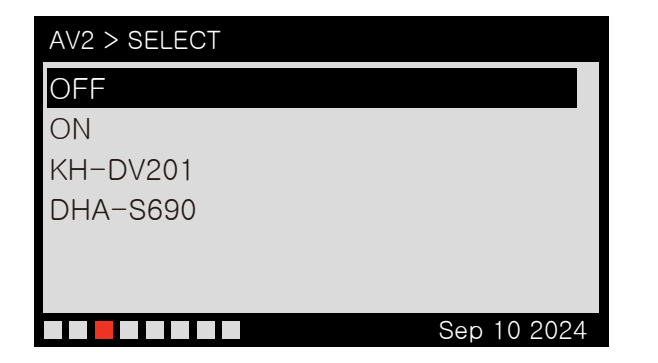

#### AV3

| AV3 > SELECT |             |
|--------------|-------------|
| SELECT       | OFF         |
|              |             |
|              |             |
|              |             |
|              |             |
|              | Sep 10 2024 |
|              |             |
| AV3 > SELECT |             |
| OFF          |             |
| ON           |             |
|              |             |
|              |             |
|              |             |
|              |             |
|              |             |

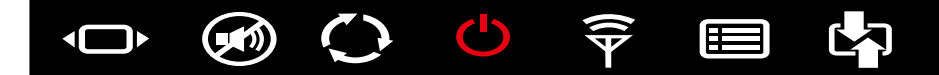

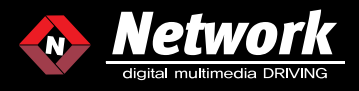

# 2-3. HDMI 2-3(1). SELECT

PLEASE SELECT PROPER HDMI DEVICE.

| HDMI > SELECT |             |
|---------------|-------------|
| SELECT        | OFF         |
|               |             |
|               |             |
|               |             |
|               |             |
|               | Sep 10 2024 |
|               |             |
| HDMI > SELECT |             |
| OFF           |             |
| ON            |             |
| HIT7700       |             |
| WGA8000       |             |
| TU-DTV60      |             |
| KH-FDTO       |             |
|               | Sep 10 2024 |

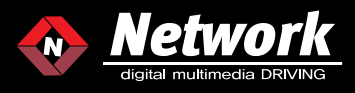

## 2-4. SETTING

#### SETTING > FRONT CAMERA FRONT CAMERA OFF REAR MODE ON REVERSE WIRE REAR MODE OEM FRONT CAMERA 7 Sec RTC OFF ON RTC MEMORY RFAR REAR 12V SEL ALL SETTING DEFAULT

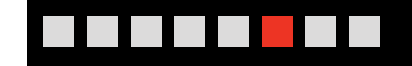

Sep 10 2024

#### [OTHER SETTING]

#### 2-4. SETTING 2-4(1). FRONT CAMERA

#### THE FUNCTION IS NOT COMPATIBLE WITH ALL OF OUR INTERFACES.

THIS SETTING FUNCTION USES FOR FRONT CAMERA. IT WILL DISPLAY REAR CAMERA INPUT WHEN PUT THE REVERSE GEAR. AND IT WILL DISPALY FRONT CAMERA INPUT AUTOMATICALLY WHEN PUT BACK TO DRIVE OR PARKING GEAR 5-11S.

| SETTING > FRONT CAMERA |             |  |
|------------------------|-------------|--|
| FRONT CAMERA           | OFF         |  |
| REAR MODE              | ON          |  |
| REVERSE WIRE           | REAR MODE   |  |
| OEM FRONT CAMERA       | 7 Sec       |  |
| RTC                    | OFF         |  |
| RTC MEMORY             | ON          |  |
| REAR 12V SEL           | REAR        |  |
| ALL SETTING DEFAULT    |             |  |
|                        | Sep 10 2024 |  |
|                        |             |  |
| SETTING > FRONT CAN    | MERA        |  |
| OFF                    |             |  |
| 5 Sec                  |             |  |
| 7 Sec                  |             |  |
|                        |             |  |

| Sec   |             |
|-------|-------------|
| Sec   |             |
| 1 Sec |             |
|       | Sep 10 2024 |

# $\bullet \quad \textcircled{} \circ \quad \textcircled{} \circ \quad \r{} \circ \quad \r{} \circ \quad$

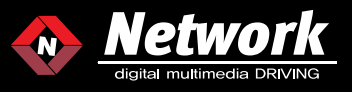

#### 2-4. SETTING

2-4(2). FRONT PDC

THE FUNCTION IS NOT COMPATIBLE WITH ALL OF OUR INTERFACES.

THESE ARE SETTING FUNCTIONS FOR PDC ON/OFF WHEN OUTPUT THE FRONT CAMERA.

| SETTING > REAR MODE |             |
|---------------------|-------------|
| FRONT CAMERA        | OFF         |
| REAR MODE           | ON          |
| REVERSE WIRE        | REAR MODE   |
| OEM FRONT CAMERA    | 7 Sec       |
| RTC                 | OFF         |
| RTC MEMORY          | ON          |
| REAR 12V SEL        | REAR        |
| ALL SETTING DEFAULT |             |
|                     |             |
|                     | Sep 10 2024 |

| SETTING > REAR MODE |             |
|---------------------|-------------|
| ON                  |             |
| OFF                 |             |
|                     |             |
|                     |             |
|                     |             |
|                     | Sep 10 2024 |

# 2-4. SETTING 2-4(3). REVERSE WIRE

| SETTING > REAR MODE |             |
|---------------------|-------------|
| FRONT CAMERA        | OFF         |
| REAR MODE           | ON          |
| REVERSE WIRE        | REAR MODE   |
| OEM FRONT CAMERA    | 7 Sec       |
| RTC                 | OFF         |
| RTC MEMORY          | ON          |
| REAR 12V SEL        | REAR        |
| ALL SETTING DEFAULT |             |
|                     |             |
|                     | Sep 10 2024 |

| SETTING > REAR MODE |             |
|---------------------|-------------|
| REAR MODE           |             |
| AV1                 |             |
| REAR                |             |
|                     |             |
|                     |             |
|                     | Sep 10 2024 |

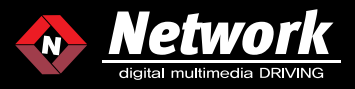

# 2-4. SETTING 2-4(4). OEM FRONT CAMERA

THE FUNCTION IS NOT COMPATIBLE WITH ALL OF OUR INTERFACES.

| SETTING > REAR MODE |             |   |
|---------------------|-------------|---|
| FRONT CAMERA        | OFF         |   |
| REAR MODE           | ON          |   |
| REVERSE WIRE        | REAR MODE   |   |
| OEM FRONT CAMERA    | 7 Sec       |   |
| RTC                 | OFF         |   |
| RTC MEMORY          | ON          |   |
| REAR 12V SEL        | REAR        |   |
| ALL SETTING DEFAULT |             |   |
|                     |             |   |
|                     | Sep 10 2024 | 4 |

| SETTING > REAR MODE |             |
|---------------------|-------------|
| 7 Sec               |             |
| 5 Sec               |             |
| 9 Sec               |             |
| 11 Sec              |             |
| OFF                 |             |
|                     |             |
|                     | Sep 10 2024 |

# 2-4. SETTING

2-4(5). RTC (NOT ALL PRODUCTS WITH THIS FUNCTION) THE FUNCTION IS NOT COMPATIBLE WITH ALL OF OUR INTERFACES.

SWITCH MODE BETWEEN FACTRY REAR CAMERA AND AFTERMARKET REAR CAMERA WHEN SELECT REVERSE.

| FRONT CAMERA        | OFF         |
|---------------------|-------------|
|                     |             |
| OFM FRONT CAMERA    | 7 Sec       |
| RTC                 | OFF         |
| RTC MEMORY          | ON          |
| REAR 12V SEL        | REAR        |
| ALL SETTING DEFAULT |             |
|                     | Sep 10 2024 |
| SETTING > RCT       |             |
| ON                  |             |
| OFF                 |             |
|                     |             |
|                     |             |

# WWW.NETWORKDMB.COM

Sep 10 2024

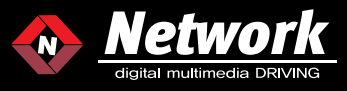

### 2-4. SETTING

#### 2-4(6). RTC MEMORY

#### (NOT ALL PRODUCTS WITH THIS FUNCTION) THE FUNCTION IS NOT COMPATIBLE WITH ALL OF OUR INTERFACES.

SELECT OFF WITH DIP SWITCH 4 OFF : ALWAYS DISPLAY FACTORY REAR CAMERA WHEN SELECT REVERSE.

SELECT OFF WITH DIP SWITCH 4 ON : ALWAYS DISPLAY AFTERMARKET REAR CAMERA WHEN SELECT REVERSE.

SELECT ON : NO MATTER YOU SET DIP SWITCH 4 ON OR OFF, IT WILL ALWAYS DISPLAY LAST MODE IN REVERSE.

IF THE LAST DISPLAY IN REVERSE WAS FACTORY REAR CAMERA, THEN IT WILL SHOW FACTORY REAR CAMERA EACH TIME YOU SELECT REVERSE. IF THE LAST DISPLAY IN REVERSE WAS AFTERMARKET REAR CAMERA, THEN IT WILL SHOW AFTERMARKET REAR CAMERA EACH TIME YOU SELECT REVERSE.

| SETTING > RTC MEMORY |            |   |
|----------------------|------------|---|
| FRONT CAMERA         | OFF        |   |
| REAR MODE            | ON         |   |
| REVERSE WIRE         | REAR MODE  |   |
| OEM FRONT CAMERA     | 7 Sec      |   |
| RTC                  | OFF        |   |
| RTC MEMORY           | ON         |   |
| REAR 12V SEL         | REAR       |   |
| ALL SETTING DEFAULT  |            |   |
|                      | Sep 10 202 | 4 |
|                      |            |   |
|                      |            |   |

| SETTING > RTC MEMORY |             |
|----------------------|-------------|
| ON                   |             |
| OFF                  |             |
|                      |             |
|                      |             |
|                      |             |
|                      | Sep 10 2024 |

2-4. SETTING 2-4(7). REAR 12V SEL THE FUNCTION IS NOT COMPATIBLE WITH ALL OF OUR INTERFACES. SELECT WHAT TO DISPLAY WHEN CONNECTING REAR 12V

| SETTING > REAR 12V SEL |             |
|------------------------|-------------|
| FRONT CAMERA           | OFF         |
| REAR MODE              | ON          |
| REVERSE WIRE           | REAR MODE   |
| OEM FRONT CAMERA       | 7 Sec       |
| RTC                    | OFF         |
| RTC MEMORY             | ON          |
| REAR 12V SEL           | REAR        |
| ALL SETTING DEFAULT    | Sep 10 2024 |

| SETTING > REAR 12V SEL |             |
|------------------------|-------------|
| REAR                   |             |
| AV                     |             |
| EXT IN ALL             |             |
|                        |             |
|                        |             |
|                        | Sep 10 2024 |

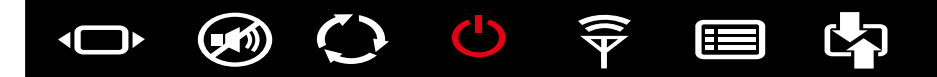

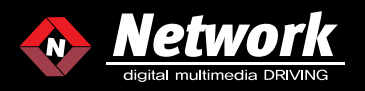

### 2-4. SETTING

2-4(8). ALL SETTING DEFAULT THE FUNCTION IS NOT COMPATIBLE WITH ALL OF OUR INTERFACES.

| SETTING > ALL SETTING DEFAULT |             |  |
|-------------------------------|-------------|--|
| FRONT CAMERA                  | OFF         |  |
| REAR MODE                     | ON          |  |
| REVERSE WIRE                  | REAR MODE   |  |
| OEM FRONT CAMERA              | 7 Sec       |  |
| RTC                           | OFF         |  |
| RTC MEMORY                    | ON          |  |
| REAR 12V SEL                  | REAR        |  |
| ALL SETTING DEFAULT           |             |  |
|                               |             |  |
|                               | Sep 10 2024 |  |

| SETTING > ALL SETTING DEFAU | JLT         |
|-----------------------------|-------------|
| NO                          |             |
| YES                         |             |
|                             |             |
|                             |             |
|                             |             |
|                             | Sep 10 2024 |

| SETTING > RTC MEMORY |             |
|----------------------|-------------|
| NO                   |             |
| YES                  |             |
|                      |             |
|                      |             |
|                      |             |
|                      | Sep 10 2024 |

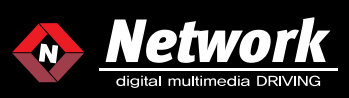

# 2-5. INFOMATION 2-5(1). MODEL

| INFOMATION > MODEL        |                                 |
|---------------------------|---------------------------------|
| MODEL<br>FW DATE<br>IMAGE | IU80FH<br>Sep 10 2024<br>TP6816 |
|                           | Sep 10 2024                     |

| Sop 10 2024 |
|-------------|
|             |

# 2-5(2). FW DATE

| INFOMATION > FW DATE |             |
|----------------------|-------------|
| MODEL                | IU80FH      |
| FW DATE              | Sep 10 2024 |
| IMAGE                | TP6816      |
|                      |             |
|                      |             |
|                      |             |
|                      | Sep 10 2024 |

| INFOMATION > FW DATE |             |
|----------------------|-------------|
| Sep 10 2024          |             |
|                      |             |
|                      |             |
|                      |             |
|                      |             |
|                      | Sep 10 2024 |

#### 2-5(3). IMAGE

| INFOMATION > IMAGE        |                                 |
|---------------------------|---------------------------------|
| MODEL<br>FW DATE<br>IMAGE | IU80FH<br>Sep 10 2024<br>TP6816 |
|                           | Sep 10 2024                     |

| 10.0004 |
|---------|
|         |

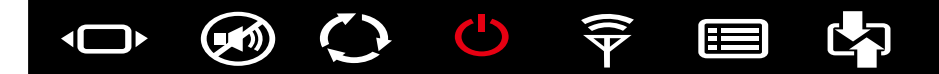

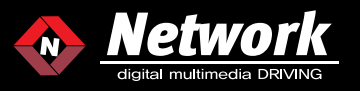

2-6. SETTING 2-6(1). EXIT FINISH THE OSD MENU OR NOT.

 EXIT > YES

 NO

 YES

 Sep 10 2024

EXIT > YES

 Sep 10 2024